## Annual Staff Performance Review -Supervisor Overview

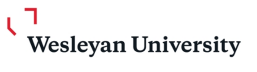

## Completing the Annual Review Form for a Direct Report

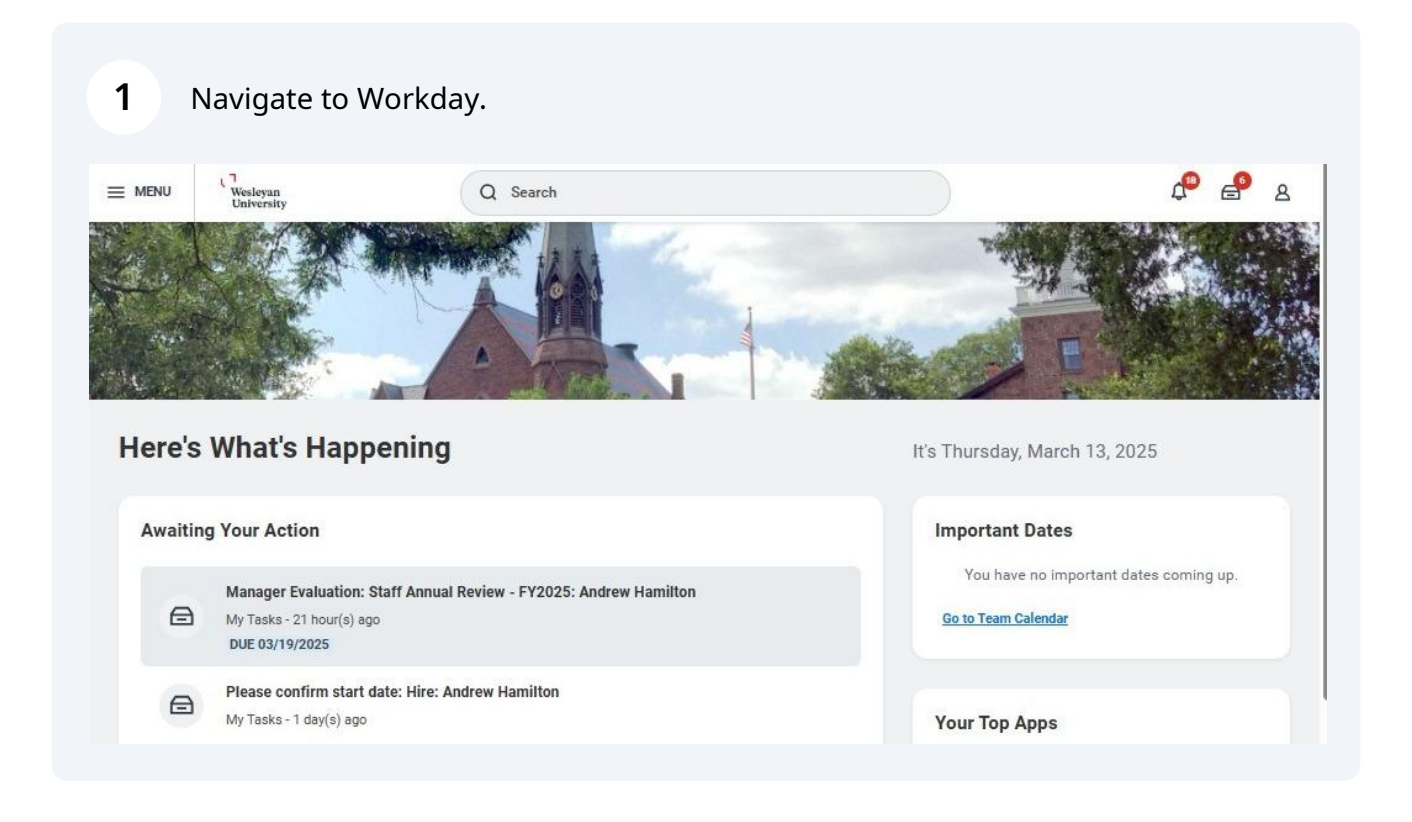

### 2 Click on the **Manager Evaluation** task in your inbox.

\*This task will only appear once your direct report has submitted their self-evaluation form.

## Here's What's Happening

| vaitin | g Your Action                                                                                                    | Im |
|--------|----------------------------------------------------------------------------------------------------|----|
| ⊜      | Manager Evaluation: Staff Annual Review - FY2025: Andrew Hamilton<br>My Tasks - 21 hour(s) ago<br>DUE 03/19/2025 | G  |
|        | Please confirm start date: Hire: Andrew Hamilton<br>My Tasks - 1 day(s) ago                                      | Yo |
|        | Please confirm start date: Hire: Akila Amaratunga<br>My Tasks - 1 day(s) ago                                     | 1  |

### **3** Click **Get Started**.

\*The questions in this section are a guide to help supervisors start the annual performance review conversation. Recorded answers to these questions are not required.

| Sandbox Preview -                                                       | vesleyan_preview                                                                                                    |                                                                                                    |                                                                               |                                       |
|-------------------------------------------------------------------------|----------------------------------------------------------------------------------------------------|----------------------------------------------------------------------------------------------------|-------------------------------------------------------------------------------|---------------------------------------|
| On behalf of: Sama                                                      | ntha Walsh                                                                                                    |                                                                                                    |                                                                               |                                       |
|                                                                         | Wesleyan<br>University                                                                                                    | Q Search                                                                                                    |                                                                               | ¢° 🖨 8                                |
| ← Item<br>Created                                                       | <b>1 of 6 ☆ ⊚ ¬└</b><br>: 03/12/2025   Due: 03/19/2025   Effective:                                                                                                    | 06/30/2025                                                                                                    |                                                                               | $\uparrow  \downarrow$                |
| Comple                                                                  | e Manager Evaluation                                                                                                    | lanager Evaluation: Staff Annual Review - FY20:                                                                                                    | 25: Andrew Hamilton                                                           | XIII POF                              |
| Review Peri                                                             | od 07/01/2024 - 06/30/2025                                                                                                    |                                                                                                    |                                                                               |                                       |
| The Annual<br>their experi<br>Questions t<br>Ho<br>Wi<br>Do<br>Ho<br>Ho | Performance Review is an opportuni<br>ence working at Wesleyan.<br>o guide the conversation with your st<br>w has this year been for you?<br>hat was your best day? What was you<br>es the position still meet your expect<br>w can I support or help you in your re<br>hat areas do you need additional train | y for you to provide your staff member with valuable f<br>aff:<br>r worst day?<br>ations? If not, what are the areas or expectations that<br>le?<br>ing or guidance? | eedback on their overall performance. It is also a time to o<br>have changed? | check-in with your staff member about |
| Your feedba                                                             | ick is crucial for the staff member's o                                                                                                    | ngoing performance and development.                                                                                                    |                                                                               |                                       |

It's T

**Current Goals**: Current goals entered in the goals area in the performance section on the staff member's profile will automatically roll into the annual review form. Staff and supervisors can update any section of the goal (i.e., goal, description, dates, status, milestones) on the review form.

Goals not listed in the goals area as of April 1 can be added to the review form.

\*Goal changes on the review form will be reflected in the goals area once the review form has been finalized.

Employee Comments should be reviewed.

Supervisors can then add their own remarks in the Manager Comment section.

**Union Staff**: Union members do not enter goals so this section will not appear on a union member's review form.

Click **Next** to move to the next section.

| 19                                                        | understand metrics for each area                                                                                                    |  |  |  |
|-----------------------------------------------------------|----------------------------------------------------------------------------------------------------|--|--|--|
| Current Goals                                             | Create monthly report     Tamplate     Template     Template |  |  |  |
| Future Goals                                              |                                                                                                    |  |  |  |
| Core Responsibilities and<br>Contributions                | Manager                                                                                                    |  |  |  |
| Supervisor<br>Accomplishments<br>Professional Development | Comment *       Normal       ~       B       I       U       A       ~       I::: <                                                                                                    |  |  |  |
| Areas of Concern                                          | Employee                                                                                                    |  |  |  |
| Overall Performance                                       | Comment<br>This was an amazing experience! I learned so much from my colleagues. The monthly report has<br>been created and maintained over the past few months. Colleagues have commented how helpful<br>this report has been to them and their work. I've also received positive feedback from HR<br>leadership on the accuracy                                                                                                    |  |  |  |
| C Review and Submit                                       | > History                                                                                                    |  |  |  |
|                                                           |                                                                                                    |  |  |  |
|                                                           |                                                                                                    |  |  |  |
|                                                           |                                                                                                    |  |  |  |

# **Future Goals:** Staff and supervisors can add goals and goal details for the upcoming fiscal year.

\*Goals added on the review form will be reflected in the staff member's goals area once the review form has been finalized.

If goals have not been identified, you can skip this section.

Click **Next** to continue to the next section.

| 6                                          | Goal * Normal ~ B I U A ~ :: & M              | 0   |
|--------------------------------------------|-----------------------------------------------|-----|
| Current Goals                              | Recommend ways to improve reporting requests. |     |
| Future Goals                               |                                               |     |
| Core Responsibilities and<br>Contributions | Description Normal ~ B I U A ~ I:             | 0   |
| Supervisor<br>Accomplishments              |                                               |     |
| Professional Development                   | <ul> <li>△ Due Date 12/31/2025 </li> </ul>    |     |
| Areas of Concern                           | Category                                      |     |
| Supporting Documents                       | Status Not Started *                          |     |
| Overall Performance                        | Track By select one 💌                         |     |
| Review and Submit                          | V Milestones                                  |     |
|                                            | 0 items                                       | 100 |
|                                            | + Milestone Due Date Status                   |     |
|                                            | No Data                                       |     |
|                                            |                                               |     |
|                                            | Bank Next P Saug                              |     |
|                                            |                                               |     |

**Core Responsibilities and Contributions:** Supervisors must provide comments on how the staff member met their core responsibilities this year and ways they contributed to the success of the department, division, and/or university.

\*Core Responsibilities are no longer listed in the staff member's profile. To review core responsibilities, supervisors can review staff job description through WesPortal under Manager's Toolbox.

Employee Comments should be reviewed.

6

Supervisors can then add their own remarks in the Manager Comment section.

Click **Next** to move to the next section.

| valuation<br>anager Evaluation: Staff       | Question Core Responsibilities: What are specific examples of how the staff member met their core responsibilities and the expectations of their position?                                                                                                    |
|---------------------------------------------|----------------------------------------------------------------------------------------------------|
| Annual Review - FY2025:<br>Andrew Hamilton  | Manager                                                                                                    |
| Actions                                     | Answer * Normal ~ B I U A ~ :: * 🖂 L"                                                                                                    |
| 07/01/2024 - 06/30/2025                     | Consistently ensures that HR data is organized and accurate showing a strong commitment to detail.                                                                                                    |
| 6                                           | While there have been occasional discrepancies, the overall quality of data management has been<br>exceptional and has improved over the evaluation period.                                                                                                    |
| Current Goals                               |                                                                                                    |
| > Future Goals                              | Employee<br>This year, I have consistently met and, in some cases, exceeded my responsibilities in my role. I focused                                                                                                    |
| Core Responsibilities and     Contributions | Answer<br>on maintaining the integrity and accuracy of the data, ensuring that all systems were updated in a timely<br>manner and that I provided accurate and actionable reports to the HR team.<br>One of my key accomplishments was enhancing the efficiency of data processes by identifying areas for<br>improvement and automating several routine tasks, which led to a noticeable reduction in manual work.<br>This estimation is the several to be the team of the team of team of the team of the team of the team of the team of the team of the team of team of team of team of the team of team of team |
| Supervisor<br>Accomplishments               | This optimization not only improved our worknow but also contributed to faster report generation and<br>more accurate insights for HR decision-making.                                                                                                    |
| Professional Development                    | Question Contributions: What are examples of ways the staff member contributed to the success and mission of the<br>department, cabinet area, and/or university?                                                                                                    |
| Areas of Concern                            | Manager                                                                                                    |
| ) Supporting Documents                      | Answer * Normal v   B I <u>U</u>   <u>A</u> v   := & 🖂 <u>L</u> "                                                                                                    |
| Overall Performance                         | Wonderful to see Andrew meeting new people and getting involved in other areas on campus.                                                                                                    |
| O Review and Submit                         |                                                                                                    |
|                                             | Employee                                                                                                    |
|                                             | Answer This year, I participated in SAGES, Wesleyan's Campus Sustainability Committee.                                                                                                    |
|                                             |                                                                                                    |
|                                             |                                                                                                    |
|                                             |                                                                                                    |
|                                             |                                                                                                    |
|                                             | Back Next Save                                                                                                    |

7

**Supervisor Accomplishments:** If the staff member supervises others, supervisors can provide comments on the staff member's leadership contributions.

If the staff member is not a supervisor, click **Next** to skip this section.

| Manager Evaluation: Staff<br>Annual Review - FY2025: | Supervisor Accomplishments                                                                                                    |
|------------------------------------------------------|----------------------------------------------------------------------------------------------------|
| Actions<br>07/01/2024 - 06/30/2025                   | Question What are examples that demonstrate the supervisor's leadership skills and how they contributed to the success of their direct report(s)? If the staff member is not a supervisor, please skip this section. |
| 6                                                    | Manager                                                                                                    |
| Current Goals                                        | Answer Normal V B I U A V II & M L                                                                                                    |
| Future Goals                                         |                                                                                                    |
| Core Responsibilities and<br>Contributions           | Employee                                                                                                    |
| Supervisor     Accomplishments                       | Answer                                                                                                    |
| Professional Development                             |                                                                                                    |
| Areas of Concern                                     |                                                                                                    |
| Supporting Documents                                 |                                                                                                    |
| Overall Performance                                  |                                                                                                    |
| Review and Submit                                    |                                                                                                    |
|                                                      |                                                                                                    |
|                                                      |                                                                                                    |
|                                                      |                                                                                                    |
|                                                      |                                                                                                    |
|                                                      |                                                                                                    |
|                                                      | Back Next Save ····                                                                                                    |
|                                                      |                                                                                                    |

**Professional Development:** Supervisors must provide comments on how the staff member developed their job-related skills and knowledge this year and where they would like the staff member to develop further next year. Strategies and ways to support this development must be outlined.

| nager Evaluation: Staff                    |                                                                                                    |
|--------------------------------------------|----------------------------------------------------------------------------------------------------|
| ndrew Hamilton                             | Question Professional Development: What are examples of ways the staff member continues to build their job-related<br>skills and knowledge?                                                                                        |
| 7/01/2024 - 06/30/2025                     | Manager                                                                                                    |
| 6                                          | Answer * Normal ~   B I <u>U</u>   <u>A</u> ~   := & 🖂 L <sup>n</sup>                                                                                                    |
| Current Goals                              | Andrew has brought the skills he learned in the data analytics course into his work and it has been<br>exciting to witness the improvements he has been able to implement to the reporting functionality on<br>the team.           |
| Future Goals                               |                                                                                                    |
| Core Responsibilities and<br>Contributions | Employee This year, I completed a relevant course on advanced data analytics, which allowed me to improve my technical skills and contribute more effectively to the team.                                                         |
| Supervisor<br>Accomplishments              | Question Future Professional Development Goals: What are areas for development for the staff member and ways in which professional growth will be exampled?                                                                        |
| Professional Development                   | Manager                                                                                                    |
| Areas of Concern                           | Answer * Normal $\lor$   B I U   $\triangle$ $\lor$   := $\And$ [L]                                                                                                    |
| Overall Berformance                        | Learning more about Al-powered tools would be a great areas to develop further in. We will look at training sessions together as well as talk to our partners in ITS to see what they recommend or it any creater training a power |
| Overall Performance                        | cross-training can occur.                                                                                                    |
| Review and Submit                          | Employee                                                                                                    |
|                                            | Answer Gain proficiency in an Al-powered HR tools (e.g., Al-driven analytics platforms, predictive modeling tools, automated recruitment software) by the end of the year.                                                         |
|                                            |                                                                                                    |
|                                            |                                                                                                    |
|                                            |                                                                                                    |
|                                            |                                                                                                    |
|                                            |                                                                                                    |

Click **Next** to move on to the next section.

**Areas of Concern:** If areas of improvement were discussed with the staff member over the past year, supervisors should document these concerns in the areas of concerns section. Supervisors should summarize the improvement areas, what strategies have been used to address the concern, and areas that need to continue to be worked on in the upcoming year.

If the staff member did not have any concerns, supervisors can skip this section.

Click **Next** to go to the next section.

|            | Manager Evaluation: Staff<br>Annual Review - FY2025:<br>Andrew Hamilton       | Areas of Concern                                                                                                    |
|------------|-------------------------------------------------------------------------------|----------------------------------------------------------------------------------------------------|
| Q          | (Actions)<br>07/01/2024 - 06/30/2025<br>Evaluated By: Lauren Stumpf           | Question         Has the staff member had any areas of concern addressed during the past year? If yes, please briefly summarize the steps that were taken to address the area(s) of concern and any areas that need to continue to be reviewed in the upcoming year. If not applicable, please skip this section.           Manager |
| £33        | Current Goals<br>Future Goals<br>Core Responsibilities and<br>Contributions   | Answer       Normal       V       B       I       I       A       V       III       IIII       IIIIIIIIIIIIIIIIIIIIIIIIIIIIIIIIIIII                                                                                                    |
|            | Supervisor<br>Accomplishments<br>Professional Development<br>Areas of Concern |                                                                                                    |
|            | Overall Performance<br>Review and Submit                                      |                                                                                                    |
|            |                                                                               |                                                                                                    |
| $\bigcirc$ |                                                                               | Back Next Close                                                                                                    |

**10 Supporting Documents**: Supervisors can add documents to the review form.

Supervisors can also view documents the staff member has uploaded.

If this section is not applicable, supervisors can skip this section.

Click **Next** to go to the next section.

| Complete Manager I*<br>Evaluation<br>Manager Evaluation: Staff<br>Annual Review - FY2025:<br>Andrew Hamilton<br>(Actions)<br>07(01/2024 - 06/30/2025         | Supporting Documents<br>Manager |
|----------------------------------------------------------------------------------------------------|---------------------------------|
| ₽                                                                                                    | Drop files here                 |
| Current Goals<br>Future Goals<br>Core Responsibilities and<br>Contributions<br>Supervisor<br>Accomplishments<br>Professional Development<br>Areas of Concern | Select files                    |
| Overall Performance                                                                                                    |                                 |
| Review and Submit                                                                                                    |                                 |
|                                                                                                    | Back Next Save                  |

# **Overall Performance:** Supervisors must provide comments on the staff member's overall performance over the past year.

**Complete Manager |**+ Evaluation Manager Evaluation: Staff Annual Review - FY2025: **Overall Performance** Andrew Hamilton Describe the staff member's overall performance. (Actions) ~ 07/01/2024 - 06/30/2025 Manager 6 Comment \* Normal ~ B I U A ~ := & M 27 O Current Goals Andrew has consistently met expectations and contributed significantly to the success of the team. His commitment to accuracy, efficiency, and collaboration makes him n invaluable asset to the department, and I am confident they will continue to excel and grow in their role. O Future Goals Core Responsibilities and 0 Contributions Supervisor Ó Accomplishments O Professional Development Areas of Concern Supporting Documents **Overall Performance** Review and Submit Save (...) Back

Click **Next** to review and submit.

**Review & Submit**: Supervisors should review the information they provided in the review form.

**Send Back** will send the self-evaluation form back to the staff member to edit comments. If supervisor comments were already entered, the staff member will not be able to see those comments when the form is sent back for edits. The comments will also not be lost when the staff member resubmits the self-evaluation form.

**Save for Later** until the review form is ready to be submitted.

**Submit** review to the staff member for review and final comments.

\*Once this form is submitted to the staff member, comments cannot be edited. HR recommends supervisors save and create a PDF of the review to give to the staff member for the performance review conversation. Once the conversation takes place and changes are made (if needed), the supervisor can submit the form to the staff member for review and final comment.

*If changes are need after submittal, the supervisor must contact HR to correct the form.* 

| Supervisor<br>Accomplishments<br>Professional Development<br>Areas of Concern | Supporting Documents                                                                                                    |           |
|-------------------------------------------------------------------------------|----------------------------------------------------------------------------------------------------|-----------|
| Overall Performance     Review and Submit                                     | Overall Performance                                                                                                    | E.        |
|                                                                               | Comment Andrew has consistently met expectations and contributed significantly to the success of the team. His commaccuracy, efficiency, and collaboration makes him a valuable contributor to the department, and I am confident continue to excel and grow in their role. | itı<br>ti |

## Acknowledging & Finalizing the Annual Review Form

**13** Once the staff member has reviewed and acknowledged the annual review form, a task will be sent to the supervisor's inbox for their review, acknowledgement, and final comments.

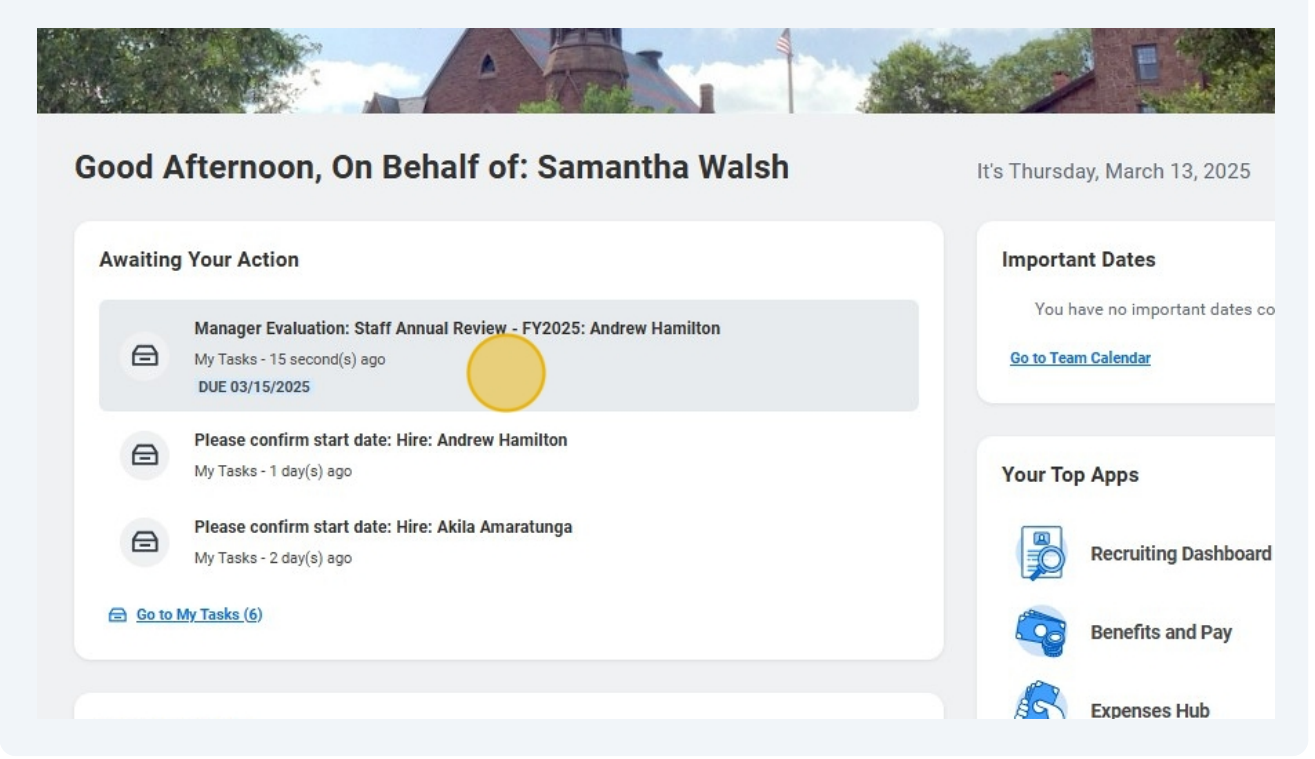

### 14 Click Get Started.

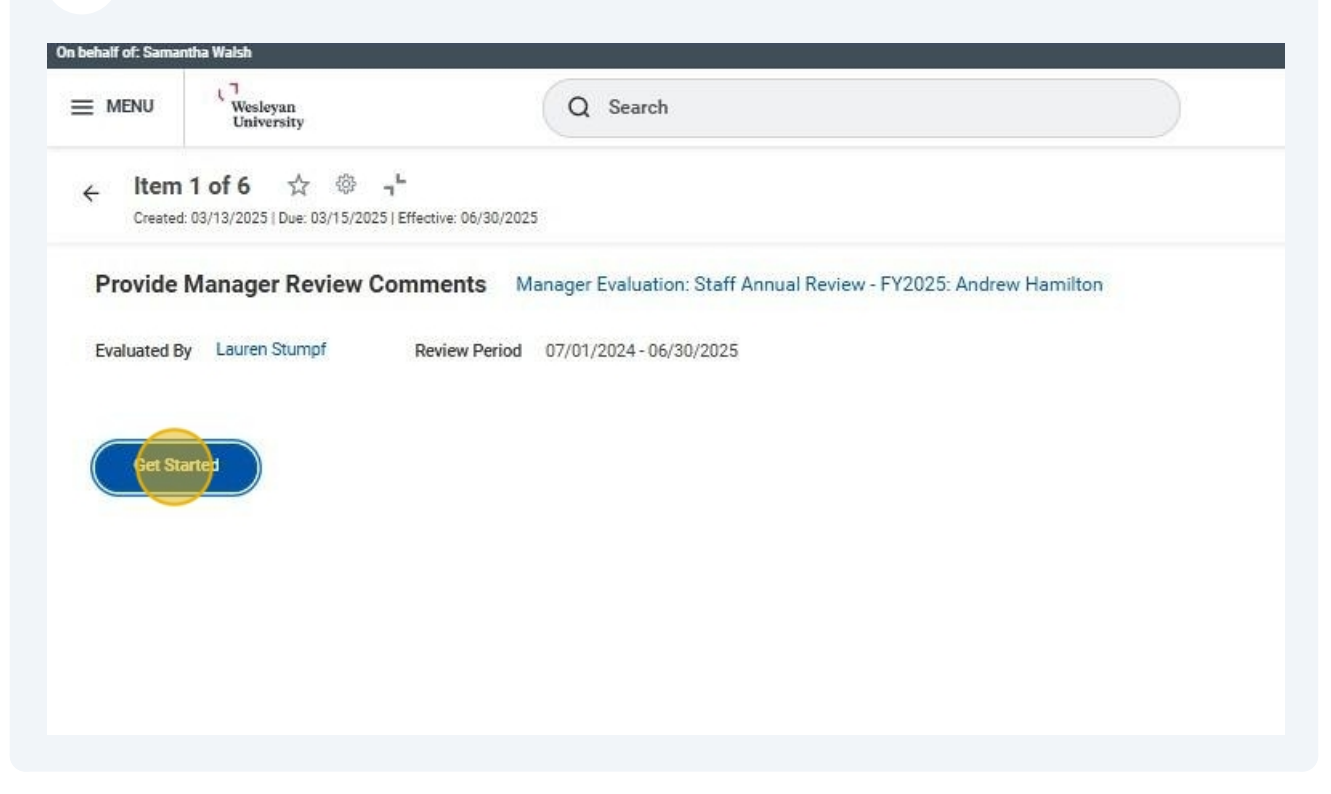

### **15** Review the annual review form and staff comments, if applicable.

| Summary         | Manager Comment Andrew has consistently met expectations and contributed significantly to the success of the team. His commitment to accuracy, efficiency, and collaboration makes him a valuable contributor to the department, and I am confident they will continue to excel and core in their orle. |        |  |
|-----------------|----------------------------------------------------------------------------------------------------|--------|--|
| Acknowledgement |                                                                                                    |        |  |
|                 | Acknowledgement                                                                                                    | XII 66 |  |
|                 | Manager                                                                                                    |        |  |
|                 | Status (empty)                                                                                                    |        |  |
|                 | Employee                                                                                                    |        |  |
|                 | Status Acknowledge Review                                                                                                    |        |  |
|                 | Comment I've enjoyed the work this year and look forward to next year.                                                                                                    |        |  |
|                 | Acknowledged By Andrew Hamilton Acknowledgement Date 03/13/2025 04:17 PM                                                                                                    |        |  |
|                 |                                                                                                    |        |  |
|                 |                                                                                                    |        |  |
|                 | Back Next Close                                                                                                    |        |  |

Click **Next** to go to the next section.

# 16 Click status field to **Acknowledge Review** and add final comments to the comments field.

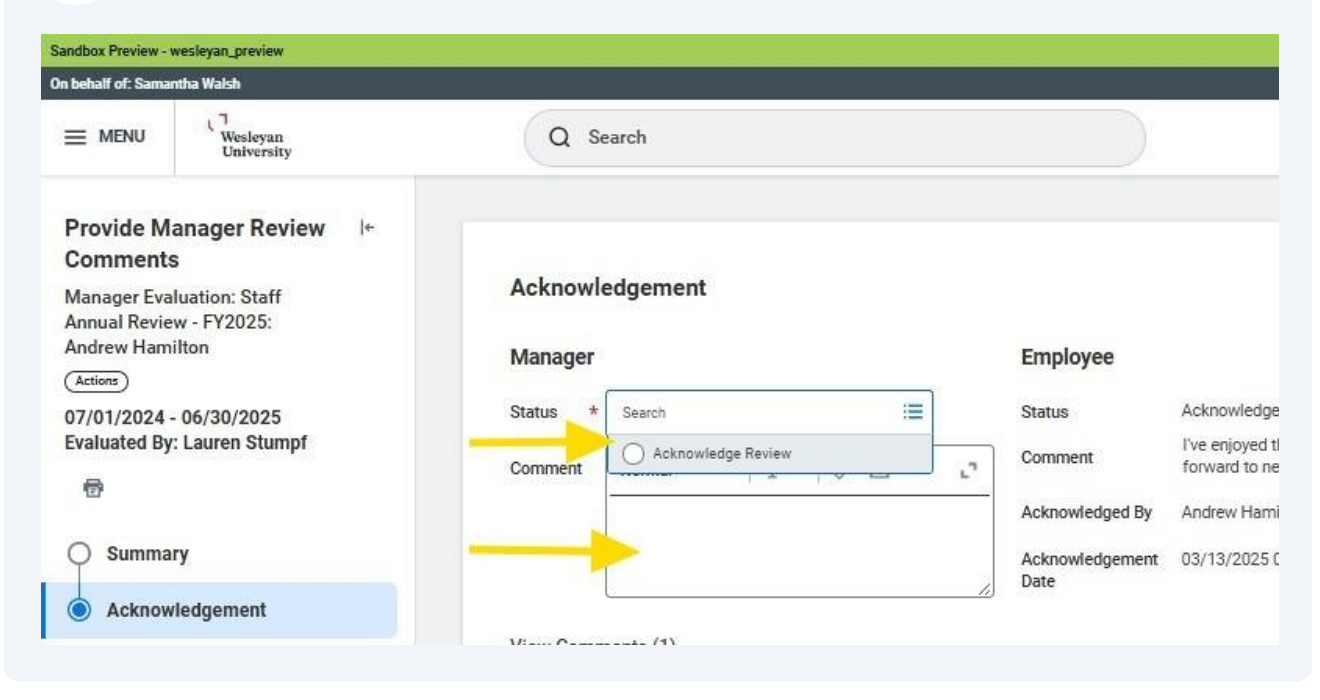

### Click **Submit** to finalize the review.

| T               | Thank you for a great year! Acknowledged By Andrew Hamilton                                       |  |
|-----------------|---------------------------------------------------------------------------------------------------|--|
| O Summary       | Acknowledgement 03/13/2025 04:17 PM                                                               |  |
| Acknowledgement | Jate                                                                                              |  |
|                 | View Comments (1)                                                                                 |  |
|                 | Lauren Stumpf 1 hour ago                                                                          |  |
|                 | Process History                                                                                   |  |
|                 | Samantha Walsh Due 03/19/2025<br>Complete Manager Evaluation for Performance Review-<br>Submitted |  |
|                 | Review Complete Manager Evaluation - Not Required                                                 |  |
|                 | Service: Await Calibration Completion - Not Required                                              |  |
|                 | Update Performance Review Ratings for Manager Evaluation-<br>Not Required                         |  |
|                 | Lauren Stumpf 1 hour ago<br>aays, *test<br>Corrected                                              |  |
|                 | Andrew Hamilton Due 03/15/2025 Provide Employee Review Comments- Submitted                        |  |
|                 | Samantha Walsh Due 03/15/2025<br>Provide Manager Review Comments- Awaiting Action                 |  |
|                 | Submit Save for Later                                                                             |  |
|                 |                                                                                                   |  |

## **Creating a PDF**

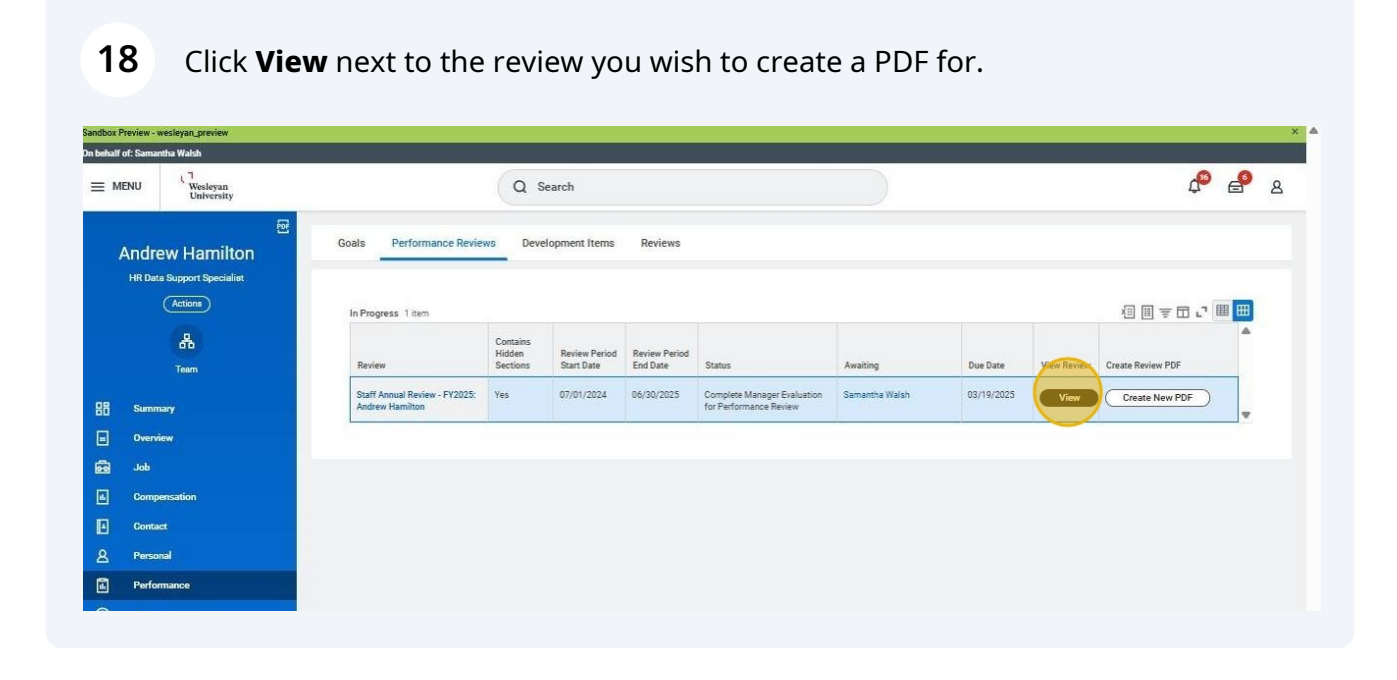

**19** Click on the PDF link once the document has generated.

| In P     | Progress 1 item                               |                                |                             |                           |                                                       |                |            | 1                                                                     |             |
|----------|-----------------------------------------------|--------------------------------|-----------------------------|---------------------------|-------------------------------------------------------|----------------|------------|-----------------------------------------------------------------------|-------------|
| Re       | eview                                         | Contains<br>Hidden<br>Sections | Review Period<br>Start Date | Review Period<br>End Date | Status                                                | Awaiting       | Due Date   | Review F                                                              | View Review |
| St<br>Ar | aff Annual Review - FY2025:<br>ndrew Hamilton | Yes                            | 07/01/2024                  | 06/30/2025                | Complete Manager Evaluation for<br>Performance Review | Samantha Walsh | 03/19/2025 | Hamilton, Andrew<br>Staff Annual Review -<br>FY2025<br>03_13_2025.pdf | View        |